# Chapter 1 The Big Picture

## In This Chapter

- Starting Word
- Reading the Word screen
- Getting help from Word
- Using your keyboard
- Exiting Word (or not)

It was the best of times, it was the worst of times.

On't we all dream of becoming a famous novelist someday? Or how about writing that award-winning screenplay? Then there's the less flashy: the reports, the memos, the notes jotted down, or that list of chores. It's all words, mind you. From the note to the teacher to the first paragraph in this century's first Great American Novel, it's just words.

Perhaps it was the most mediocre of times?

The software best designed to work with words, prophetic or mundane, is a word processor such as Microsoft's Word.

Then again, let history frame the times. I've got a credit card, and by gum, I'm going to use it!

This chapter is your introduction to Microsoft Word. It provides the groundwork for you to use and understand how Word fits into your computing life, plus it may show you a few fancy things you might not expect. All the better to hurry you on your merry way toward writing whatever great things your brain is eager to produce.

# The Good, Best, and Worst Ways to Start Word

How do I start thee, Word? Let me count the ways....

Anyone using a computer suspects that there is probably a better, faster, or more serious way to get things done. There are so many Who knows when someone will amble up to you and giggle at how you start your word processor. "You do *that*?" they'll snicker. Oh, no. What now?

Don't fret! There are more ways to start a program on your computer than there are ways intoxicated monkeys could wreck an antique store. What's certain, however, is that there is no point wasting time showing you everything. Instead, how about if I just illustrate the typical, better, and best ways of starting Word? (The worst ways can be found in another book by some other author.)

First, some basic steps you need to take no matter what:

#### 1. Ensure that your computer is on and toasty.

Any computer that's on is, in fact, toasty. The only way to make it toastier is to actually insert bread, which I don't recommend.

### 2. Prepare yourself physically.

Make sure you're seated, with a nice, upright, firm posture. They tell me that your wrists should be even with your elbows and that you shouldn't have to tilt your head forward. Shoulders relaxed.

Crack your knuckles. Are your fingers ready to dance on the keyboard? Good!

### 3. Prepare yourself mentally.

Close your eyes. Unwind. Breathe in, breath out. Think of calm, blue waters. Prepare to let your thoughts flow into the computer. Remember, you are the master. Mutter that over and over: *I am the master*. . . .

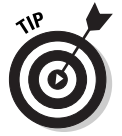

If you need help starting your computer, refer to my book *PCs For Dummies* for quick and accurate turning-on-the-computer instructions.

You can stop muttering "I am the master" now.

11

# A humble, yet unimaginative way to start Word

Without fail, the place to start any program in Windows is at the fabled Start button. It may not be the coolest way to start a program, but it's consistent and reliable — good things to have in a computer. Obey these steps:

H start

#### 1. Click the Start button.

Use your computer mouse to click the Start button, which is often found on the left side of the taskbar, at the bottom of the screen.

Clicking the Start button displays the Start menu.

2. Choose All Programs⇔Microsoft Word, or it could be as long as All Programs⇔Microsoft Office⇔Microsoft Office Word 2003

The menu may just read "Programs" instead of "All Programs."

Look at Figure 1-1. Note that the menu item may say Word or Microsoft Word or even Microsoft Word 2003.

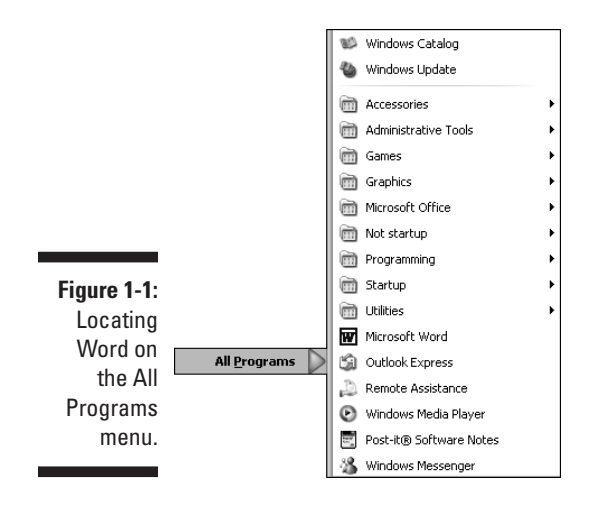

Watch in amazement as your computer whizzes and whirs. Before too long, Word appears on the computer's monitor, trying to be as friendly, inviting, and fun as the cockpit of a jet fighter.

Don't let Word's appearance overwhelm you! I discuss what you're looking at in the section, "Word on the Screen," later in this chapter.

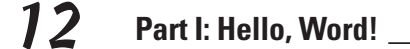

W

CAL STUS

## Automatically starting Word every ding-dong time you start Windows

To get your computer to start Word whenever you start Windows, locate the Microsoft Word item on the All Programs menu (from the Start menu). Use your mouse to drag that menu item up and into the Startup submenu, which automatically opens to accept Word as a new entry. This shuffles the Word menu item into the Startup folder, from which it will automatically run every time you begin your Windows session.

If you make a mistake, press Ctrl+Z (the "undo" key) and try again. Or if this maneuver seems beyond your skills, have your computer expert or guru manage the task for you.

# My favorite way to start Word

My favorite way to run Word is by opening a shortcut icon pasted to the desktop or by clicking a button on the Quick Launch bar. Both ways are more direct than using the silly Start menu, and the Quick Launch bar method is the fastest because you need to click the button only once to start Word.

Whether you're pasting a Word shortcut icon to the desktop or to the Quick Launch bar, the first step is the same: to create the Word shortcut icon. This can be a little technical, so put on your Paying Attention cap as you follow these steps:

1. Locate the Start menu's Microsoft Word menu item.

Don't start Word now! Just point the mouse at the Microsoft Word menu item, shown in Figure 1-1.

2. Right-click the Microsoft Word menu item.

A pop-up menu appears.

3. Choose Send To=>Desktop (Create Shortcut).

There. You've just created a Word shortcut icon on the desktop. That was too cinchy! To prove it:

4. Click the mouse on the desktop.

The desktop is the background you see when you use Windows. Clicking the desktop hides the Start menu.

13

## 5. Locate the Microsoft Word shortcut icon.

It looks like the figure shown in the margin at the start of this section; the blue W in a square icon, with "Microsoft Word" displayed beneath. That's your shortcut to Word.

You can now use the shortcut icon to start Word without having to mess with the Start menu.

If you'd rather have Word on the Quick Launch bar, drag and drop the shortcut icon down there: Use your mouse to drag the Word icon to the Quick Launch bar, and then release the mouse button to "drop" the icon, as shown in Figure 1-2. (You may need to resize the Quick Launch bar to see the Word icon; refer to *PCs For Dummies* for more information on the Quick Launch bar.) Now, Word is only one quick click away from in-your-face word processing.

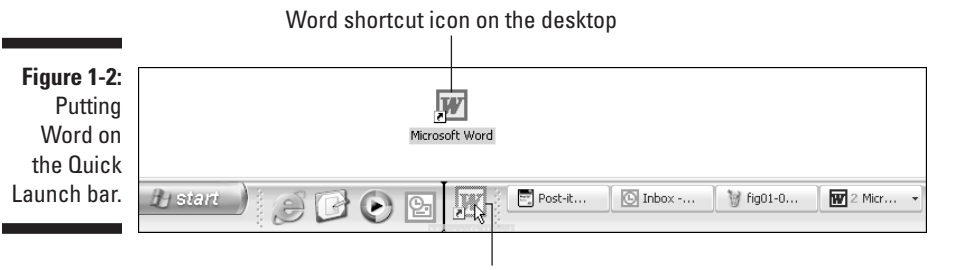

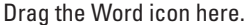

# Starting Word by opening a document

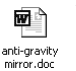

d539825 Ch01.qxd 8/29/03 9:23 AM Page 13

You use Word to create documents. These are like paper documents, but on the computer they're stored as *files*. These files appear as happy little graphical icons on the screen. Any time you spy a Word document icon, you can double-click it with the mouse to start up Word and open that document for editing. Here's how such a thing might happen:

#### 1. Open the My Documents folder.

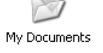

The My Documents folder is where Word, as well as other applications, stores the stuff you create. You can find this folder on the desktop or possibly in the main Start menu: Point the mouse at the folder and click twice to open it.

## 2. Locate a Word document.

Word documents appear as a document icon with a blue W to one side, as shown in the margin at the start of this section.

## 3. Double-click the Word document icon.

This opens the document, starts Word, and loads the document for editing, reading, modifying, perusing, cussing, mangling, and potentially fouling up beyond all recognition.

You can open any Word document by following these steps. The document can be on the desktop, in the My Documents folder, or in any other folder or any location where a Word document icon can lurk.

- ✓ The document name appears below the icon. You can use the name to determine the document's contents providing that the document was properly named when it was saved to disk. More on that later.
- ✓ If you have one document you open consistently, consider putting a shortcut to that document on the desktop for quick access: Right-click the document's icon and choose Send Toc>Desktop (Create Shortcut).

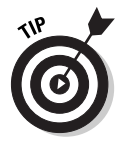

You can see a list of the recent documents you've worked on by choosing the My Recent Documents menu from the main Start menu: Click the Start button and then look for the My Recent Documents list. (Some versions of Windows may merely say *Document*.) Choose your document from that list to open it.

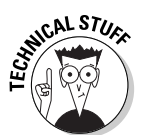

Some Word documents will appear with .doc at the end of the name. This is the filename extension, and displaying that .doc part of the filename is optional. Depending on how you've configured Windows, you may or may not see the .doc part of the name.

# Word on the Screen

Right after starting Word, I prefer to maximize. That doesn't mean that I sit down and stuff myself with pizza. No, maximizing is a Windows trick you can pull to increase the amount of screen real estate Word uses.

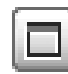

To run Word in full-screen mode, click the Maximize button (the middle one) in the upper-right corner of the window. This button maximizes Word to fill the entire screen. If Word is already maximized, two overlapping boxes appear on the button; you don't need to click anything in that case.

Now that you can see Word long and tall on the screen, follow along with this text and Figure 1-3 to locate the many fresh and exciting items on the typical blank Word screen.

## Chapter 1: The Big Picture 15

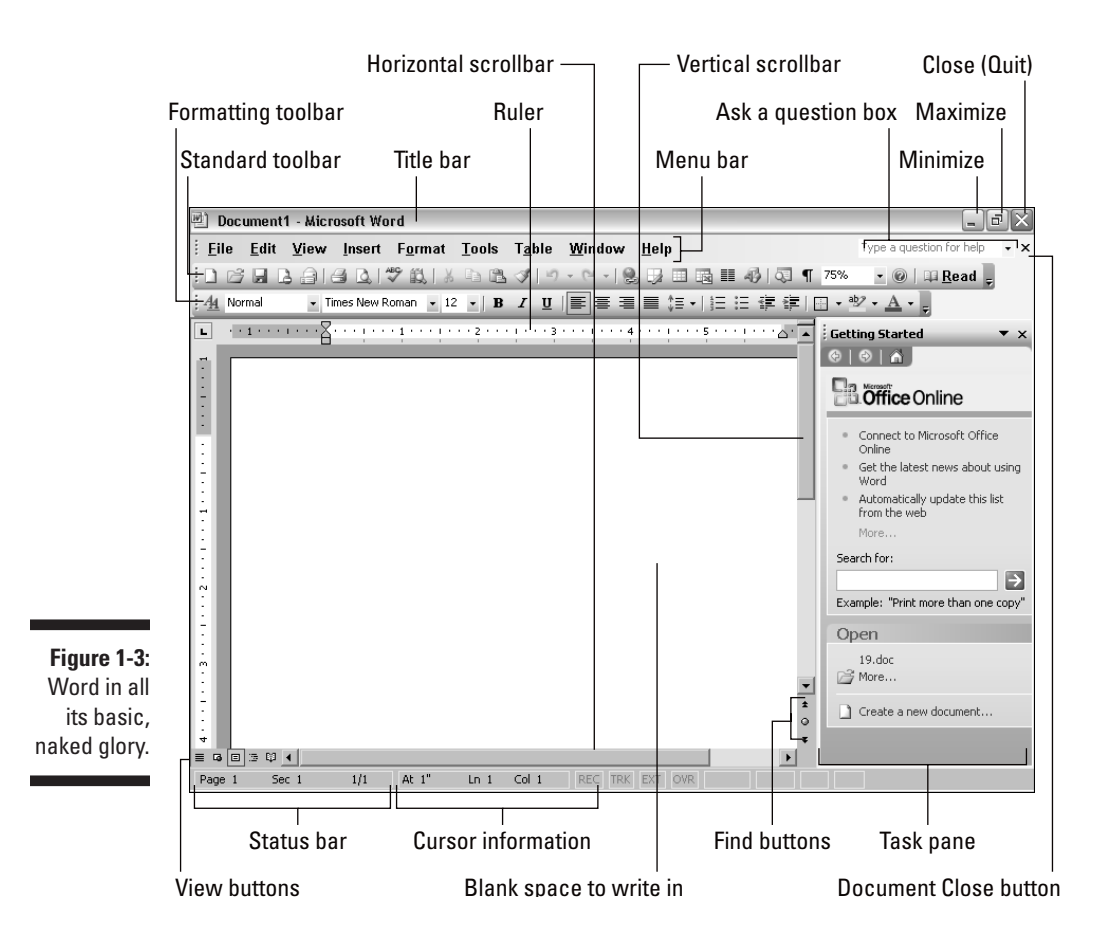

# Gizmos and gadgets

Word's goal is to help you write. Well, perhaps not *write* in the sense that Charles Dickens or Jane Austen writes. No, it's actually the processing of words that Word does best. That's why the largest portion of the Word screen is for composing text (refer to Figure 1-3).

Surrounding the text-composing area are various bells, whistles, switches, and doodads that would be interesting only if they were edible. And the good news is that with Word, all that stuff is totally customizable by you (better know what it all means before you go changing everything):

- The title bar, which lists the document's title, or merely Document 1 until you give the document a title by saving it to disk.
- The menu bar, which contains a full list of Word's various and sundry commands.

- The Standard and Formatting toolbars, which are on top of each other in Figure 1-3, although they occasionally (and annoyingly) appear on the same row. (You can rearrange them at your whim.)
- ✓ **The ruler**, which helps with setting margins and tabs.
- The task pane, which lists commands or options relevant to whatever you're doing in Word.

Below the writing area are two items:

- ✓ The View buttons, located to the left of the horizontal scroll bar, control how your document is displayed.
- ✓ The status bar dishes up lots of trivia about your document, some of which is interesting.

What each of these various buttons, bars, and menus does — and whether it's important — is covered elsewhere in this book. Right now, you just need to know the names of things so that you don't get lost later.

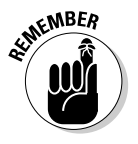

- Most of this stuff is customizable. And not only can you change and rearrange Word's options to suit you, you can make most of the stuff you see on the screen go away so that you see only the blank part where you write.
- ✓ Typically most folks don't change anything. Alas.
- ✓ The status bar is not a yuppie hangout. It contains cubbyholes in which random and often cryptic information is displayed. This book explains when the information is useful to you.
- ✓ Figure 1-3 shows Word in Print Layout view. If it looks different on your screen, choose View☆Print Layout from the menu. (Some people prefer to use Word in Normal view.)

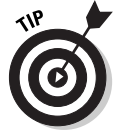

- If you want the Standard and Formatting toolbars to appear on separate rows, click the down-pointing arrow at the end of either toolbar. That displays a drop-down menu, from which you can choose the command Show Buttons on Two Rows. That fixes things.
- ✓ The task pane may not show up until it's needed or until you use specific commands in Word. Choose Views Task Pane to show or hide the task pane.
- The Windows taskbar, located at the bottom of the screen, is a part of Windows itself and not Word. However, as you open documents in Word, buttons representing those documents appear on the Windows taskbar.
- ✓ Notice the mouse pointer in Figure 1-3? It's the *insertion* pointer, shaped like an I-beam. That's the way the mouse pointer appears when it's sliding over your document in Word. The I-beam means "I beam the insertion pointer to this spot when you click the mouse."

## Chapter 1: The Big Picture

17

- ✓ The lines next to (or beneath) the insertion pointer are part of Word's click-and-type feature. Using click-and-type is covered in Chapter 18, in the section that discusses automatic formatting as it happens.
- ✓ You can use the mouse to see what some of the little buttons and things with pictures on them do in Word. Just hover the mouse pointer over the button, and — voilà! — it's like Folgers Instant Information Crystals.
- If you don't actually see the Standard or Formatting toolbars or the ruler, or you want to change the way the Word screen looks *right now*, hop on over to Chapter 28 on modifying Word's appearance.

## The blank place where you write

After Word starts, you're faced with the electronic equivalent of The Blank Page, the same concept that induced mind-numbing writer's block in generations of writers. It makes you wonder if ancient Egyptian scribes ever experienced "papyrus block."

The key to writing in Word is to look for the blinking *toothpick cursor* — a blinking bar in your text that shows you where your typing will appear on the screen:

### Choose View=>Normal from the menu.

In Normal view, more of the screen is devoted to writing text. However, in this view, a horizontal line appears on the screen, just below the blinking toothpick cursor. That's that the *End-of-Text marker*. Consider it the steel beam that supports your text, keeping it from harm's way, in the evil nothingness that exists below your text:

#### Choose View=>Print Layout from the menu.

In Print Layout view, the End-of-Text marker disappears. Unlike in Normal view, the focus here is how the words look on the page. Personally, I prefer to write in Normal view and then switch to Print Layout for formatting and editing.

- ✓ Writing (or typing, depending on how good you are) is covered in the next chapter. That would be Chapter 2.
- ✓ Any weird stuff you see onscreen (a ¶, for example) is a Word secret symbol. Chapter 2 tells you why you may want to view those secret symbols and how to hide them if they annoy you.

✓ The *cursor* shows the exact spot where text appears. The cursor is also called an insertion pointer because traditional computer cursors are underlines that slide under what you type. I prefer the term toothpick cursor because insertion pointer is just too medically geometric for my tastes. Characters you type appear immediately to the left of where the toothpick cursor is flashing, and then the cursor moves forward and waits for the next character.

# Word's Feeble Attempts to Help You

There are many ways to get help from Word, most of which are covered in Chapter 2. For now, on the screen, you may see two places to get help.

First, there's the Ask a Question box, which is located on the right end of the menu bar, as shown in Figure 1-4. You click the mouse in that space, and then type a question or keyword. Be cryptic when you type; pretend that you're a robot. So instead of typing in "Tell me how to format this paragraph?" type in "formatting paragraphs." Press the Enter key. Word displays helpful information in the task pane.

|         | Righ           |                                                 |      |        |        |       |                |                |      |                |         |            |   |
|---------|----------------|-------------------------------------------------|------|--------|--------|-------|----------------|----------------|------|----------------|---------|------------|---|
| re 1-4: |                |                                                 |      |        |        |       |                |                |      |                |         |            |   |
| Ask a   | 🖻 Doo          | 🔟 Document3 - Microsoft Word Enterprise Edition |      |        |        |       |                |                |      |                |         |            | Ì |
| estion  | : <u>F</u> ile | Edit                                            | View | Insert | Format | Tools | T <u>a</u> ble | <u>W</u> indow | Help | formatting par | agraphs | <b>-</b> × | 1 |
|         |                |                                                 |      |        |        |       |                |                |      |                |         |            | - |

Figu

The Qu box.

> Second, and more interesting than the Ask a Question box, is the Office Assistant.

If the Office Assistant isn't visible on the screen, choose Help Show the Office Assistant from the menu. What appears is a helpful character, normally an animated paper clip with bulging eyes, but you can change the character to something else if you like (I tell you how in Chapter 2). The paperclip Office Assistant, officially known as Clippit, is shown in Figure 1-5.

Figure 1-5: The paper clip.

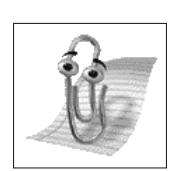

# 19

The Office Assistant is there to help you. Most of the time, however, it just sits there watching while you type or getting bored while you rummage for a thought.

Here are my Office Assistant musings:

- ✓ You can move the Office Assistant around by dragging it with the mouse. I put my assistant down in the lower-right corner of the screen, where he won't get into any trouble.
- Right-click the Office Assistant to see a list of its menu options. My favorite menu item is Animate, which makes the Office Assistant do something interesting.
- ✓ You can choose from among a host of Office Assistants: Right-click the Office Assistant and choose the Choose Assistant item from the pop-up menu. My favorite assistant is the dog, though I'm also fond of Merlin.
- If you detest the Office Assistant, right-click on his nose and choose the Hide menu option. Hey, the screen is crowded enough!
- The Office Assistant hides when you switch from Word to other applications.
- Using the Office Assistant to get help is covered in Chapter 2.

# A Look at Your Keyboard

The shortest distance between your brain and a Word document is down your arms and through your fingers onto the computer keyboard. You'll use the keyboard not only for typing text, but also for editing your text and using various commands that spiff up what you write.

Figure 1-6 shows the typical PC keyboard used during the turn of the century (the turn from the 20th to the 21st century, not from the 19th to the 20th century, when "keyboard" typically implied a piano.)

Notice how the keyboard is divided into separate areas, each of which has a special function? In Word, you use the keys in these groups either alone or in combination with other keys:

- Function keys: These keys are located along the top row of the keyboard, labeled F1 through F12. You can use them alone or in cahoots with the Ctrl, Alt, and Shift keys.
- ✓ Typewriter keys: These are the standard alphanumeric keys you find on any typewriter: A through Z, 1 through 0, plus symbols and other exotic characters.

#### d539825 Ch01.qxd 8/29/03 9:23 AM Page 20

## **/** Part I: Hello, Word!

- Cursor keys: These arrow keys move the toothpick cursor around the screen. Also lumped in are the Home, End, PgUp (or Page Up), PgDn (or Page Down), Insert, and Delete keys. Oh, and the big plus and minus keys on the number pad are counted as well.
- Mon key: A derogatory term for a primate or ape.
- ✓ Numeric keypad: These keys toggle (meaning that they can't make up their minds) between cursor keys and number keys. The split personality is evident on each key cap, which displays two symbols. The Num Lock key and its corresponding light are on if the numeric keypad (1, 2, 3) is active. If the cursor keys (arrows, Home) are active, Num Lock is off.
- ✓ Shift keys: These keys don't do anything by themselves. Instead, the Shift, Ctrl, and Alt keys work in combination with other keys.

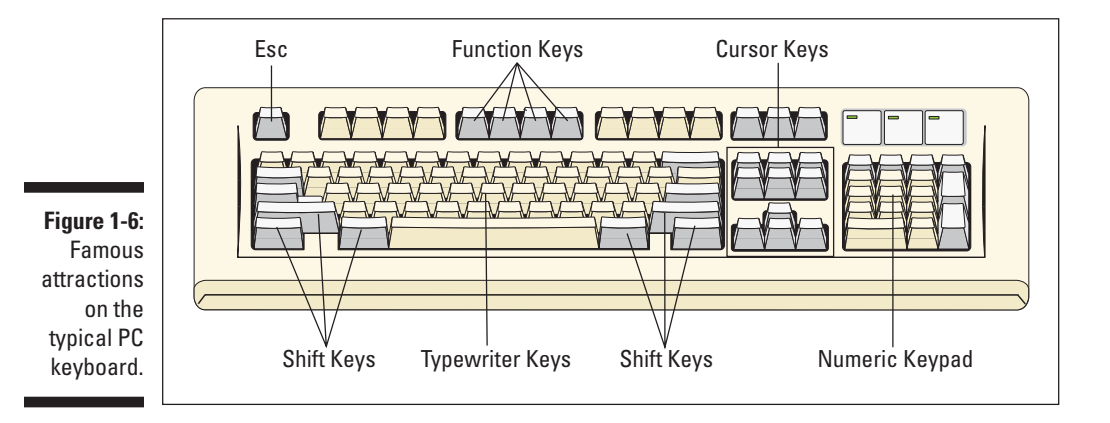

Here are some individual keys worth noting:

- ▶ Enter: Marked with the word *Enter* and sometimes a cryptic, curved arrow-thing: ↓. You use the Enter key to end a paragraph of text.
- Esc: The "escape" key doesn't really do anything in Word; however, in a dialog box pressing the Esc key is the same as clicking the Cancel button with the mouse.
- Spacebar: The only key with no symbol; inserts spaces between the words.
- Tab: Inserts the tab "character," which shoves the next text you type over to the next tab stop. An interesting and potentially frustrating formatting key (but nicely covered in Chapter 13).
- ✓ Backspace: Your backing-up-and-erasing key. Very handy.
- Delete: Also labeled Del and works like Backspace but doesn't back up to erase. More on that in Chapter 4.

## Depressing the keys

When I tell you to "depress the Enter key," you should look at your keyboard, stare the Enter key squarely in the eye, and say aloud, "You, you funny-looking key. You're worthless. All the other keys hate you. My right pinky hates you. You're despised! You should leave the keyboard right now and hide in shame, you worthless key, you!" There, now the Enter key is quite depressed.

Seriously, you don't "depress" any key on your keyboard. You press keys. Press them down, and then release them. Any swift tapping motion will do. And the better keyboards pleasingly click for you, making your typing as noisy as it would be on an old manual Olympia.

# Typing key combinations

Aside from regular typing, you need to use various key combinations to tell Word how to carry out certain commands. For example:

Ctrl+P

Say, "control pee." That's the Control+P key combination. Or, if you can palm a basketball in one hand, you can try:

#### Ctrl+Shift+F12

That's "control shift F twelve." Both keyboard shortcuts open the Print dialog box — which isn't really important right now. What is important is what these key combinations tell you to do, namely: Press and hold the Ctrl key while you press P and then release both keys; or press and hold the Ctrl and Shift keys and then press the F12 key. Release all three keys.

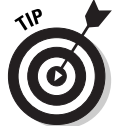

Always press and hold the first key (or keys) and then press the last key: Press and release.

- This key combination method works just like pressing Shift+F to get a capital F. It's the same thing, but with the odd Ctrl (Control) and Alt (Alternate) keys.
- Yeah, you have to really reach to get some of those key combinations.
- ✓ You don't need to press hard. If you're having trouble working a keyboard shortcut, pressing harder doesn't make the computer think, "Oh, Lordy, she's pressing really hard now. I think she means it. Wake up, wake up!" A light touch is all that's required.

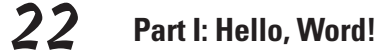

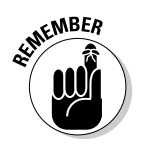

- Remember to release the keys: With Ctrl+P, for example, press and hold the Ctrl key, press P, and then release both keys. If you don't know which one to release first, release the second key and then the Shift key (Shift, Ctrl, Alt) last.
- Click the Cancel or Close button if you accidentally open the Print dialog box; you can also press the Esc key on the keyboard. See Chapter 9 for more information on canceling printing.

# Quitting Word When You're All Done

Knowing when to leave is the height of proper etiquette. I typically excuse myself from a party before people start breaking things or setting fire to the furniture. And sometimes it pays to not even show up. But Word cares not for social graces. When the writing is done, or you're done writing, it's time to quit Word:

1. Choose File Exit from the menu.

This is the standard way to quit any Windows program.

2. Save any files, if Word prompts you to do so.

Word always warns you before it leaves; if you have any unsaved documents, you're prompted to save them to disk. You see a warning displayed on the screen. If the Office Assistant is visible, it explains the warning in a cartoon bubble, as shown in Figure 1-7.

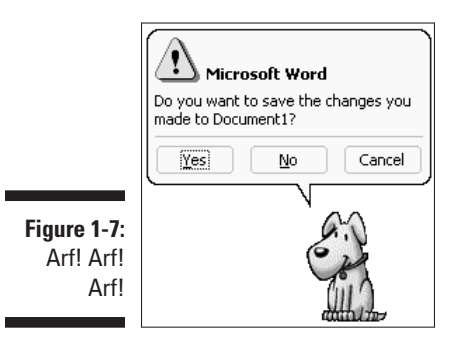

Click Yes to save your file. You may be asked to give the file a name if you haven't yet done so. (Chapter 2 tells you how to do this.)

If the slop you typed isn't worth saving, click No.

You can click Cancel to "quit" the Exit command and return to Word for more word processing delight.

If you elect to quit, Word leaves the screen, and you return to the Windows desktop, where you can busy yourself with yet another game of FreeCell.

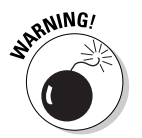

Do not reset or turn off your computer to quit Word! Doing so can potentially scramble files on your computer's hard disk. Computers are troublesome enough by themselves. No point in your contributing to that madness by doing something sloppy.

# How to quit what you're doing without quitting Word

The File Exit command quits any and all Word documents you may be working on. If you merely want to quit a single document and leave others open, or perhaps you merely want to quit what you're working on and start something new, use the File Close command instead.

The File Close command closes the document window, making it vanish from the screen. The "white space" in the window disappears. But note that Word does not quit; its toolbars and such are still visible, giving you more options on what to do next.

- Why close a document? Because you're done working on it! Maybe you want to work on something else or quit Word after closing. The choices are yours, and I explain them in the next chapter.
- Closing a document in Word is similar to ripping a sheet of paper out of your typewriter — but without the satisfying SSHHHHHTHWP! sound it makes.
- There is no need to close a document, really. In fact, I work on a document over a period of days and keep it open (and my PC on) the entire time. Doesn't hurt a thing. (I do save it to disk, which *is* important.)
- If you try to close a document before it has been saved, Word displays a warning dialog box. Click the Yes button to save your document. If you want to continue editing, click the Cancel button and get back to work.
- ✓ If you're working on several documents at once, closing one makes another one appear onscreen in place of the document you just closed.

# Starting a new document

One of the things you can do after closing a document is to start work on a new one. To do this, choose File New, which summons the New Document task pane. From there, click the Blank document item, and you're ready to start work on something new.

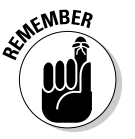

# **24** Part I: Hello, Word! \_\_\_\_\_

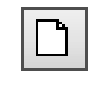

- ✓ You can also start up a new document quickly by clicking the New Document button on the Standard toolbar.
- Another thing you can do is to open a document previously saved to disk. You do this with the File Open command, which I introduce in the next chapter.
- You don't have to quit Word when you just want to start working on a new document.

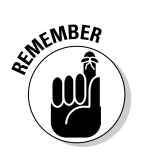